#### **Online Bezwaar indienen in 5 minuten:**

- 1) Ga naar www.omgevingsloketvlaanderen.be
- 2) Klik op Bekijk het overzicht van lopende openbare onderzoeken. (rode cirkel)

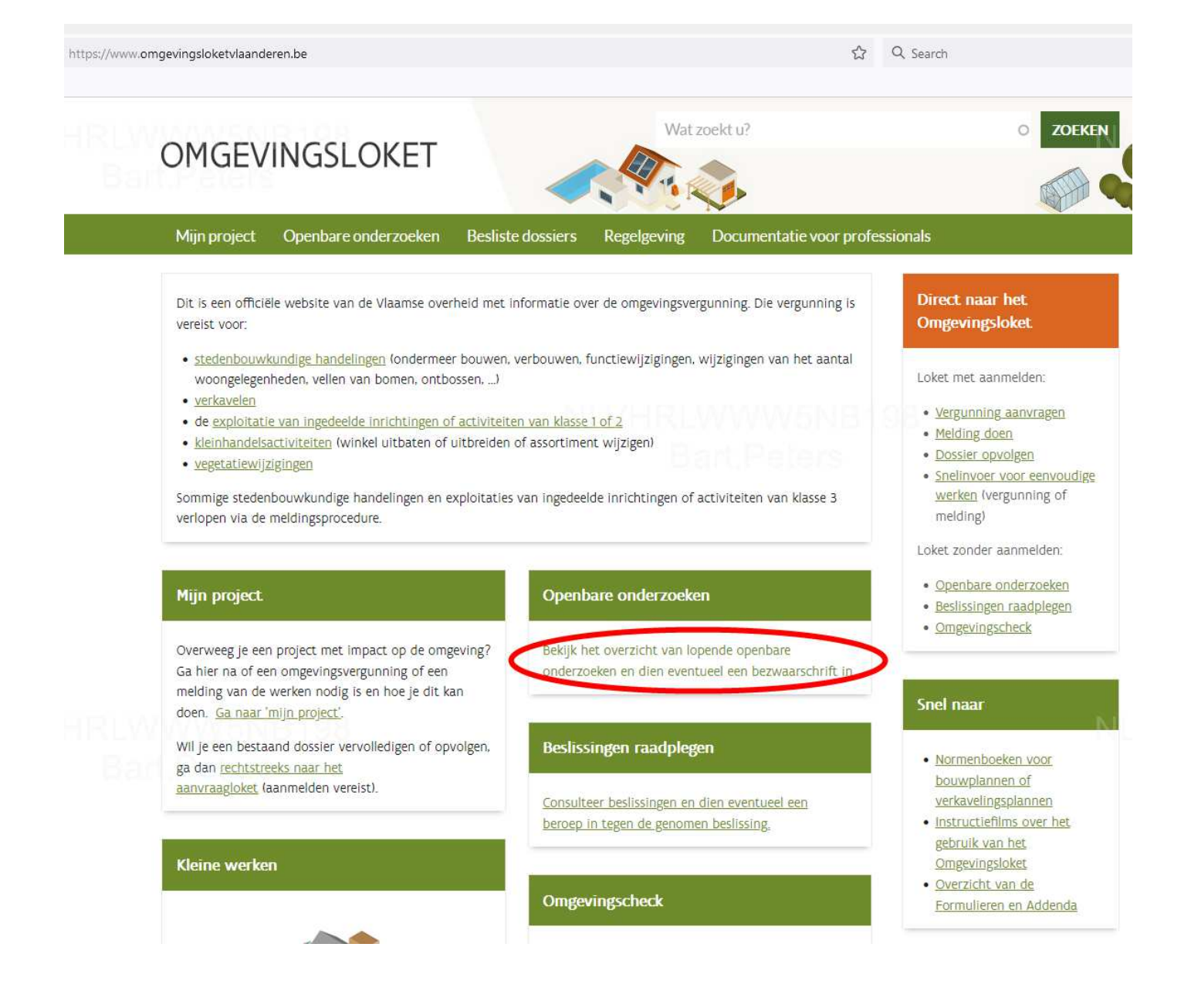

#### 3) Klik in het volgend venster op "Dien online een bezwaarschrift in"

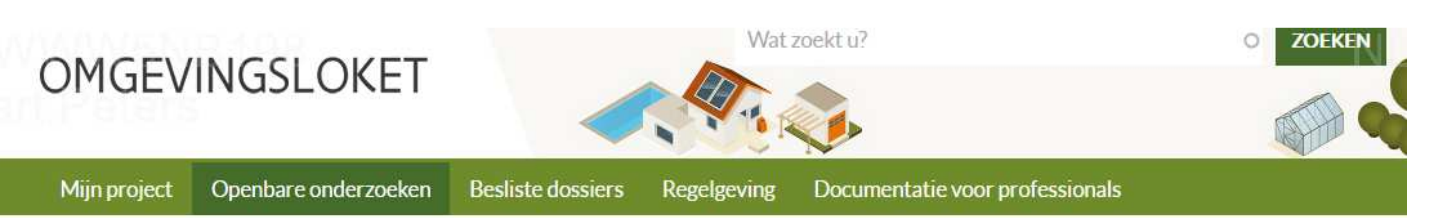

Home > Openbare onderzoeken

# Openbare onderzoeken

Als een aanvraag voor een omgevingsvergunning leidt tot een openbaar onderzoek, dan wordt dit aangekondigd met een gele affiche op het perceel. Het wordt ook bekend gemaakt via de website van de gemeente. Enkel in uitzonderlijke gevallen worden buurtbewoners individueel aangeschreven of wordt een infomarkt georganiseerd

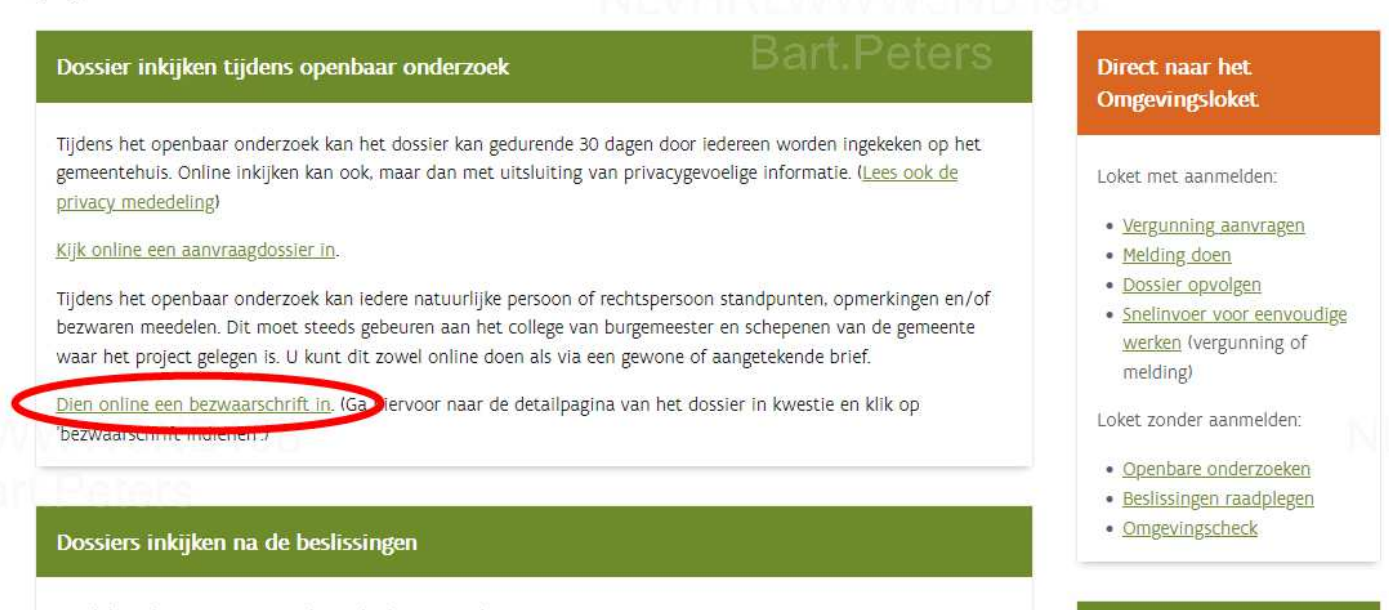

Raadpleeg dossiers waarin reeds een beslissing werd genomen omtrent een aanvraag tot omgevingsvergunning.

#### Omgevingscheck

Met een vrijblijvende

- 4) Een Zoekvenster met de kaart van Vlaanderen opent.
- 5) In het zoekvenster zoals beneden Typ in: **Nederstraat, Hoeselt**, klik hierop en druk op het vergrootglas.
- 6) Een overzicht van de lopende projecten wordt weergegeven.
- 7) Druk op de kleine (i) zoals rode circkeltje rechts en het venster met de details van het openbaar onderzoek opent.

| OMGEVINGSLERET.be<br>OMGEVINGSVERGUNNINGEN: LOPENDE OPENBARE ONDERZOEKEN EN T                                                                                          | ERINZAGE GELEGDE BESLISSINGEI                                                                       | ۹.                                                                                                    | Overzich tspag                                        | ina van het On   | Inloggen    |
|----------------------------------------------------------------------------------------------------|----------------------------------------------------------------------------------------------------|----------------------------------------------------------------------------------------------------|-------------------------------------------------------|------------------|-------------|
| Nederstraat, Hoeselt X                                                                                                    | Q Type publicatie<br>✓ openbare onderzoeken ⊘<br>✓ terinzage gelegde beslissinge                    | Bevoe<br>Sen ()<br>Sen ()<br>Sen ()<br>Sevoe<br>Sevoe<br>Sev | gde overheid<br>emeente<br>rovincie<br>aamse overheid |                  |             |
|                                                                                                    | LEGENDE Bevoegde overheid                                                                           | Projectnaam                                                                                                    | ▼ Projectnumn                                         | Einde<br>termijn | Detail      |
|                                                                                                    | Hoeselt                                                                                             | Metaalwerken JVC 2022                                                                                                    | 2022016748                                            | 25.04.2022       | í           |
|                                                                                                    | Bilzen                                                                                              | bronbemaling Merem<br>11                                                                                                    | 2022011607                                            | 23.04.2022       | (           |
|                                                                                                    | Hoeselt                                                                                             | Windproject Bilzen-<br>Hoeselt                                                                                                    | 2022009059                                            | 29.04.2022       |             |
|                                                                                                    | Bilzen                                                                                              | Windproject Bilzen-<br>Hoeselt                                                                                                    | 2022009059                                            | 29.04.2022       | í           |
|                                                                                                    | Hoeselt                                                                                             | 2120_NIVELLE                                                                                                    | 2021142742                                            | 04.05.2022       | (HRI<br>B   |
| 250 m Bron; AlV Pro-<br>Dit is een officiële website van de Vlaamse overheid.<br>Het Ongevingeleiden wordt, beheerd door het departement Omgeving. Vraag of suggestie? | ered by GEOMAJAS<br>H 4 Pagina 1 van 1<br>GEOMAJAS<br>OF BEL 015/45 45 91<br>(Ele werkdas tussen 06 | Gebruiksvoorwaar<br>versie: 2.120.00                                                                                                    | den Vragen over priv                                  | Aantal           | dossiers: 5 |

## 8) In dit venster druk op NIEUW BEZWAARSCHRIFT TOEVOEGEN

| Projectnaam       OWV referentie       Locatie IIII       Verguiningverlener       Aanleg         Behandeling in       Windproject Bilzen-Hoeselt       20200909       7300eE0650/007000       Provincie Limburg       Behandeling in eerste aanleg         Bettype:       Aanvraag omgevingsproject:       Locatie IIIIIIIIIIIIIIIIIIIIIIIIIIIIIIIIIIII                                                                                                    | Projectnaam<br>indproject Bilzen-Hoeselt<br>Aanv<br>Wind<br>Wind | OMV referentie<br>2022009059<br>vraag omgevingsproject<br>iproject Bilzen-Hoeselt | Locatie 🧿<br>73006E0650/00F000                                                                                                    | Vergunningverlener           Provincie Limburg           Looptijd openbaar onderzoek: | verzichtspagina van Omper<br>Aanleg<br>Behandeling in eerste<br>31.03.2022 tot en m | aanleg<br>et 29.04.2                                                                                                    |
|----------------------------------------------------------------------------------------------------|------------------------------------------------------------------|-----------------------------------------------------------------------------------|----------------------------------------------------------------------------------------------------|---------------------------------------------------------------------------------------|-------------------------------------------------------------------------------------|----------------------------------------------------------------------------------------------------|
| Einde bez waartermijn<br>(tot en met) Projectnaam DWV referentie Locatie () Vergunningverlener Aanleg   23.04.2022 Windproject Bilzen-Hoeselt 202000059 73006E0650/007000 Provincie Limburg Behandeling in eerste aanleg   ecttype: Aanvraag ongevingsproject Locatie () Vorgunningverlener Aanleg   ienbouwkundige handelingen: Windproject Bilzen-Hoeselt Organisator openbaar onderzoek: 13.03.2022 tot en met 29.0   ienbouwkundige handelingen: Windproject Bilzen-Hoeselt Organisator openbaar onderzoek: Hoeselt   iedede inrichtingen of activiteiten: Windproject Bilzen-Hoeselt Datum informatievergadering: 20.07.2022   isteisi van voor werpjen) in het project: BERANDERDEN Verwundersteing: 20.07.2022   isteisi van voor werpjen) in het project: BERANDERDEN Verwundersteing: 20.07.2022   isteisi van voor werpjen) in het project: BERANDERDEN Verwundersteing: 20.07.2022   isteisi van voor werpjen) in het project: BERANDERDEN Verwundersteinge Aarleg   isteisi van voor werpjen) in het project: BERANDERDEN Verwundersteinge Aarleg   isteisi van voor werpjen) Weitzen-Hoeselt-Lokalisatienota-Bijage6-Veiligheidsstudie.pdf Geldisstudie   isteisi van voor werpjeni Weitzen-Hoeselt-Lokalisatienota-Bijage6-Veiligheidsstudie.pdf Geldisstudie   isteisi van voor werpjeni Weitzen-Hoeselt-Lokalisatienota-Bijage6-Veiligheidsstudie.pdf Geldisstudie   isteisi van voor werpjeni Weitzen-Hoeselt-Asealt                                                                                                    | Projectnaam<br>indproject Bilzen-Hoeselt<br>Aanv<br>Wind<br>Wind | OMV referentie<br>2022009059<br>vraag omgevingsproject<br>dproject Bilzen-Hoeselt | Locatie 📀                                                                                                    | Vergunningverlener<br>Provincie Limburg<br>Looptijd openbaar onderzoek:               | Aanleg<br>Behandeling in eerste<br>31.03.2022 tot en m                              | aanleg<br>et 29.04.2                                                                                                    |
| igheldstudie in for studie project Bilzen-Hoeselt 202200059 7300E0650/00F000 Provincie Limburg Behandeling in eerste aanleg in gevangsproject Lobalitation to behandeling in eerste aanleg in gevangsproject Lobalitation to behandeling in eerste aanleg in gevangsproject Bilzen-Hoeselt behandeling in eerste aanleg in devangsproject Bilzen-Hoeselt behandeling in eerste aanleg in devangsproject Bilzen-Hoeselt behandeling in eerste aanleg in devangsproject Bilzen-Hoeselt behandeling in eerste aanleg in devangsproject Bilzen-Hoeselt behandeling in eerste aanleg in devangsproject Bilzen-Hoeselt behandeling in eerste aanleg in devangsproject Bilzen-Hoeselt behandeling in eerste aanleg in devangsproject Bilzen-Hoeselt behandeling in eerste aanleg in devangsproject Bilzen-Hoeselt behandeling in eerste aanleg in eerste aanleg in devangsproject Bilzen-Hoeselt behandeling in eerste aanleg in devangsproject Bilzen-Hoeselt behandeling in eerste aanleg in devangsproject Bilzen-Hoeselt behandeling in eerste aanleg in devangsproject Bilzen-Hoeselt behandeling in eerste aanleg in devangsproject Bilzen-Hoeselt behandeling in eerste aanleg in devangsproject Bilzen-Hoeselt behandeling in eerste aanleg in devangsproject Bilzen-Hoeselt behandeling in eerste aanleg in devangsproject Bilzen-Hoeselt behandeling in eerste aanleg in devangsproject Bilzen-Hoeselt behandeling in devangsproject Bilzen-Hoeselt behandeling in eerste aanleg in devangsproject Bilzen-Hoeselt behandeling in devangsproject Bilzen-Hoeselt behandeling in devangsproject Bilzen-Hoeselt behandeling in devangsproject Bilzen-Hoeselt behandeling in devangsproject Bilzen-Hoeselt behandeling in devangsproject Bilzen-Hoeselt behandeling in devangsproject Bilzen-Hoeselt behandeling in devangsproject Bilzen-Hoeselt behandeling in devangsproject Bilzen-Hoeselt behandeling in devangsproject Bilzen-Hoeselt behandeling in devangsproject Bilzen-Hoeselt behandeling in devangsproject Bilzen-Hoeselt behandeling in devangsproject Bilzen-Hoeselt behandeling in devangsproject Bilzen-Hoeselt                                                                                                    | indproject Bilzen-Hoeselt<br>Aanv<br>Wind<br>Wind                | 2022009059<br>vraag omgevingsproject<br>iproject Bilzen-Hoeselt                   | 73006E0650/00F000                                                                                                    | Provincie Limburg                                                                     | Behandeling in eerste<br>31.03.2022 tot en m                                        | et 29.04.2                                                                                                    |
| jectype: Aanvraag omgevingsproject Looptijd openbaar onderzoek: Al.03.2022 tot en met 29.00<br>senbouwundige handelingen: Windproject Bilzen-Hoeselt Organisator openbaar onderzoek: Hoeselt Hoeselt Windproject Bilzen-Hoeselt Datum informatievergadering: Utertijke datum beslissing: 20.07.2022 title version of version version vers                                                                                                    | Aanv<br>Wind<br>Wind                                             | vraag omgevingsproject<br>iproject Bilzen-Hoeselt                                 |                                                                                                    | Looptijd openbaar onderzoek:                                                          | 31.03.2022 tot en m                                                                 | et 29.04.2                                                                                                    |
| senbouwkundige handelingen: windproject Bilzen-Hoeselt organisator openbaar onderzoek: Hoeselt   ideelde inrichtingen of activiteiten: windproject Bilzen-Hoeselt Datum informatievergadering:   ittelsijziging Paneelstraat uiterlijke datum beslissing: 20.07.2022   remeter   er: Dosientschttype VERMJDER FILTER   remeter   igheldsstudie Wi-Bilzen-Hoeselt-Lokalisatienota-Bijlage6-Veiligheidsstudie.pdf C   igheldsstudie Wi-Bilzen-Hoeselt-Lokalisatienota-Bijlage6-Veiligheidsstudie.pdf C   igheldsstudie Wi-Bilzen-Hoeselt-Lokalisatienota-Bijlage6-Veiligheidsstudie.pdf C   igheldsstudie Wi-Bilzen-Hoeselt-Lokalisatienota-Bijlage6-Veiligheidsstudie.pdf C   igheldsstudie Wi-Bilzen-Hoeselt-Lokalisatienota-Bijlage6-Veiligheidsstudie.pdf C   igheldsstudie Wi-Bilzen-Hoeselt-Lokalisatienota-Bijlage6-Veiligheidsstudie.pdf C   igheldsstudie Wi-Bilzen-Hoeselt-Lokalisatienota-Bijlage6-Veiligheidsstudie.pdf C   igheldsstudie Wi-Bilzen-Hoeselt-Lokalisatienota-Bijlage6-Veiligheidsstudie.pdf C   igheldsstudie Wi-Bilzen-Hoeselt-Lokalisatienota-Bijlage6-Veiligheidsstudie.pdf C   igheldsstudie Wi-Bilzen-Hoeselt-Lokalisatienota-Bijlage6-Veiligheidsstudie.pdf C   igheldsstudie Wi-Bilzen-Hoeselt-Lokalisatienota-Bijlage6-Veiligheidsstudie.pdf C   igheldsstudie Wi-Bilzen-Hoeselt-Verantwoordingsnota.pdf C   igheldsstudie Wi-Bilzen-Hoeselt-Verantwoordingsnota.pdf C                                                                                                    | wind                                                             | dproject Bilzen-Hoeselt                                                           |                                                                                                    |                                                                                       |                                                                                     |                                                                                                    |
| delde inrichtingen of activiteiten:<br>tatie(si) van voor werp(en) in het project:<br>tatie(si) van voor werp(en) in het project:<br>tatie(si) van voor werp(en) i                                                                                                    | wind                                                             |                                                                                   |                                                                                                    | Organisator openbaar onderzoek:                                                       | Hoeselt                                                                             |                                                                                                    |
| etatiewijzigingen:<br>tatie(s) van voor werp(en) in het project:<br>te KUJK VOORWERPEN<br>teetatievijziging Paneelstraat<br>Uitertijke datum beslissing: 20.07.2022<br>VERWIJDER. FLITER<br>VERWIJDER. FLITER<br>VERWIJDER<br>VERWIJDER. FLITER<br>VERWIJDER. FLITER<br>VERWIJDER<br>VERWIJDER<br>VERWIJDER<br>VERWIJDER<br>VERWIJDER<br>VERWIJDER<br>VERWIJDER<br>VERWIJDER<br>VERWIJDER<br>VERWIJDER<br>VERWIJDER<br>VERWIJDER |                                                                  | fproject Bilzen-Hoeselt                                                           |                                                                                                    | Datum informatievergadering:                                                          |                                                                                     |                                                                                                    |
| atie(s) van voor werp(en) in het project:<br>menten<br>er:<br>Dossierstuktype<br>isjeeldsstudie<br>Bestandsnaam<br>M-Bilzen-Hoeselt-Lokalisatienota-Bijlage6-Veiligheidsstudie.pdf<br>isjeeldsstudie<br>M-Bilzen-Hoeselt-Lokalisatienota-Bijlage6-Veiligheidsstudie.pdf<br>isjeeldsstudie<br>M-Bilzen-Hoeselt-Lokalisatienota-Bijlage6-Veiligheidsstudie.pdf<br>isjeeldsstudie<br>M-Bilzen-Hoeselt-Lokalisatienota-Bijlage6-Veiligheidsstudie.pdf<br>isjeeldsstudie<br>M-Bilzen-Hoeselt-Lokalisatienota-Bijlage6-Veiligheidsstudie.pdf<br>isjeeldsstudie<br>M-Bilzen-Hoeselt-Lokalisatienota-Bijlage6-Veiligheidsstudie.pdf<br>isjeeldsstudie<br>M-Bilzen-Hoeselt-Lokalisatienota-Bijlage6-Veiligheidsstudie.pdf<br>isjeeldsstudie<br>M-Bilzen-Hoeselt-Verantwoordingsnota.pdf<br>isjeeldsstudie<br>M-Bilzen-Hoeselt-Verantwoordingsnota.pdf<br>isjeldestand<br>M-Bilzen-Hoeselt-Verantwoordingsnota.pdf<br>isjelzen-Hoeselt-Verantwoordingsnota.pdf                                                                                                    | Vege                                                             | tatiewijziging Paneelstra                                                         | at                                                                                                    | Literliike datum besiissine                                                           | 20.07.2022                                                                          |                                                                                                    |
| menten er:  Dossierstuktype  Dossierstuktype Bestandsnaam Bestandsnaam Bestandsn                                                                                                    | ject: BEK                                                        | JK VOORWERPEN                                                                     |                                                                                                    |                                                                                       |                                                                                     |                                                                                                    |
| er: Dossierstuktype VERWLDER. FLTER                                                                                                    |                                                                  |                                                                                   |                                                                                                    |                                                                                       |                                                                                     |                                                                                                    |
| Dossier stuktype     Bestandsnaam     Activitype       ligheidsstudie     WI-Bilzen-Hoeselt-Lokalisatienota-Bijlage6-Veiligheidsstudie.pdf     Image: Comparison of Comparison of C                                                                                                    | (PEoo                                                            |                                                                                   | . 4                                                                                                    | VERWIJDER FILTER                                                                      |                                                                                     |                                                                                                    |
| ligheidsstudie WI-Bilzen-Hoeselt-Lokalisatienota-Bijlage6-Veiligheidsstudie.pdf   ligheidsstudie WI-Bilzen-Hoeselt-Lokalisatienota-Bijlage6-Veiligheidsstudie.pdf   ligheidsstudie WI-Bilzen-Hoeselt-Lokalisatienota-Bijlage6-Veiligheidsstudie.pdf   ligheidsstudie WI-Bilzen-Hoeselt-Lokalisatienota-Bijlage6-Veiligheidsstudie.pdf   ligheidsstudie WI-Bilzen-Hoeselt-Lokalisatienota-Bijlage6-Veiligheidsstudie.pdf   ligheidsstudie WI-Bilzen-Hoeselt-Lokalisatienota-Bijlage6-Radar Impact Assessment.pdf   ligheidsstudie WI-Bilzen-Hoeselt-Seschrijving van Productieproces_TechnischeFiches.pdf   ligheidsstudie WI-Bilzen-Hoeselt-Verantwoordingsnota.pdf                                                                                                    |                                                                  | Bestan                                                                            | danaam)   \//\                                                                                                    | MM5NR1                                                                                | 98                                                                                  | Acties                                                                                                    |
| ligheidsstudie     WI-Bilzen-Hoeselt-Lokalisatienota-Bijlage6-Veiligheidsstudie.pdf       ligheidsstudie     WI-Bilzen-Hoeselt-Lokalisatienota-Bijlage6-Veiligheidsstudie.pdf       ligheidsstudie     WI-Bilzen-Hoeselt-Lokalisatienota-Bijlage8-Radar Impact Assessment.pdf       loadbestand     WI-Bilzen-Hoeselt-Lokalisatienota-Bijlage8-Radar Impact Assessment.pdf       loadbestand     WI-Bilzen-Hoeselt-Verant woordingsnota.pdf       loadbestand     WI-Bilzen-Hoeselt-Verant woordingsnota.pdf                                                                                                    |                                                                  | WI-Bilze                                                                          | n-Hoeselt-Lokalisatienot                                                                                                    | ta-Bijlage6-Veiligheidsstudie.pdf                                                     |                                                                                     |                                                                                                    |
| ligheidsstudie     WI-Bilzen-Hoeselt-Lokalisatienota-Bijlage6-Velligheidsstudie.pdf       ligheidsstudie     WI-Bilzen-Hoeselt-Lokalisatienota-Bijlage8-Radar Impact Assessment.pdf       oadbestand     WI-Bilzen-Hoeselt-Beschrijving van Productieproces_TechnischeFiches.pdf       oadbestand     WI-Bilzen-Hoeselt-Verantwoordingsnota.pdf       oadbestand     WI-Bilzen-Hoeselt-Verantwoordingsnota.pdf                                                                                                    |                                                                  | WI-Bilze                                                                          | n-Hoeselt-Lokalisatienot                                                                                                    | ta-Bijlage6-Veiligheidsstudie.pdf                                                     |                                                                                     | ۲                                                                                                    |
| tigheidsstudie WI-Bilzen-Hoeselt-Lokalisatienota-Bijlage8-Radar Impact Assessment.pdf<br>oadbestand WI-Bilzen-Hoeselt-Beschrijving van Productieproces_TechnischeFiches.pdf<br>oadbestand WI-Bilzen-Hoeselt-Verantwoordingsnota.pdf<br>oadbestand WI-Bilzen-Hoeselt-Watertoets.pdf                                                                                                    |                                                                  | WI-Bilze                                                                          | n-Hoeselt-Lokalisatienot                                                                                                    | ta-Bijlage6-Veiligheidsstudie.pdf                                                     |                                                                                     | ۲                                                                                                    |
| oadbestand WI-Bilzen-Hoeselt-Beschrijving van Productieproces_TechnischeFiches.pdf<br>oadbestand WI-Bilzen-Hoeselt-Verantwoordingsnota.pdf<br>wadbestand WI-Bilzen-Hoeselt-Watertoets.pdf                                                                                                    |                                                                  | WI-Bilze                                                                          | n-Hoeselt-Lokalisatienol                                                                                                    | ta-Bijlage8-Radar Impact Assessment                                                   | .pdf                                                                                | ٤                                                                                                    |
| oadbestand WI-Bilzen-Hoeselt-Verantwoordingsnota.pdf                                                                                                    |                                                                  | WI-Bilze                                                                          | n-Hoeselt-Beschrijving v                                                                                                    | van Productieproces_TechnischeFiche                                                   | es.pdf                                                                              | ٩                                                                                                    |
| oadbestand Wi-Bilzen-Hoeselt-Watertoets.pdf                                                                                                    |                                                                  | WI-Bilze                                                                          | n-Hoeselt-Verantwoord                                                                                                    | ingsnota.pdf                                                                          |                                                                                     | ٨                                                                                                    |
|                                                                                                    |                                                                  | WI-Bilze                                                                          | n-Hoeselt-Watertoets.pr                                                                                                    | df                                                                                    |                                                                                     | ٨                                                                                                    |
| Rblad BA_Ecopower WT Bilzen_T1.pdf                                                                                                    |                                                                  | B4_Ecop                                                                           | ower WT Bilzen_TI.pdf                                                                                                    |                                                                                       |                                                                                     | ٤                                                                                                    |
| rreinprofiel BA_Bivelen_T_BTM_B.pdf                                                                                                    |                                                                  | BA_Bive                                                                           | ken_T_BTN_B.pdf                                                                                                    |                                                                                       |                                                                                     | ٤                                                                                                    |
| reinprofiel 84_Bivelen_T_STN_Bpdf                                                                                                    |                                                                  | BA_Bive                                                                           | len_T_BTN_Bpdf                                                                                                    |                                                                                       |                                                                                     | ۷                                                                                                    |
|                                                                                                    | dient zich aan te melden v                                       | ooraleer u deze actie k                                                           | an uitvoeren.                                                                                                    | Datum indienin                                                                        | 15                                                                                  |                                                                                                    |
| ndiener U dient zich aan te melden vooraleer u deze actie kan uitvoeren. Datum indiening                                                                                                    |                                                                  |                                                                                   | 11.04.2022                                                                                                    |                                                                                       |                                                                                     |                                                                                                    |
| ndiener U dient zich aan te melden vooraleer u deze actie kan uitvoeren. Datum indiening<br>Inlem 11.04.2022                                                                                                    |                                                                  |                                                                                   | 08.04.2022                                                                                                    |                                                                                       |                                                                                     |                                                                                                    |
| ndiener U dient zich aan te melden vooraleer u deze actie kan uitvoeren. Datum indiening<br>oniem 11.04.2022<br>oniem 08.04.2022                                                                                                    |                                                                  |                                                                                   | 06.04.2022                                                                                                    |                                                                                       |                                                                                     |                                                                                                    |
| Titelblad<br>Terreinprofiel<br>H & Pagina 1 van 19 M<br>ezwaarschriften                                                                                                    |                                                                  | dient zich aan te melden v                                                        | PPR  Personal Sectors  Process  Personal Sectors  Personal Sectors  Personal Sec | PPE                                                                                   | VERWIDEER FLITER                                                                    | ppe         VEXMUDER PLIER           Provide Plien         Provide Plien           Mi-Bitzen-Hoeselt-Lokalisatienota-Bijlage6-Veiligheidsstudie.pdf         Mi-Bitzen-Hoeselt-Lokalisatienota-Bijlage6-Veiligheidsstudie.pdf           Mi-Bitzen-Hoeselt-Lokalisatienota-Bijlage6-Veiligheidsstudie.pdf         Mi-Bitzen-Hoeselt-Lokalisatienota-Bijlage6-Veiligheidsstudie.pdf           Mi-Bitzen-Hoeselt-Lokalisatienota-Bijlage6-Veiligheidsstudie.pdf         Mi-Bitzen-Hoeselt-Lokalisatienota-Bijlage6-Radar Impact Assessment.pdf           Mi-Bitzen-Hoeselt-Lokalisatienota-Bijlage6-Radar Impact Assessment.pdf         Mi-Bitzen-Hoeselt-Verant woordingsnota-pdf           Mi-Bitzen-Hoeselt-Verant woordingsnota.pdf         Mi-Bitzen-Hoeselt-Verant woordingsnota.pdf           Mi-Bitzen-Hoeselt-Water toets.pdf         BA_Ecopower WT Bitzen_Ti.pdf           BA_Bivelen_T_BTN_B_pdf         BA_Bivelen_T_BTN_B_pdf           Inter trich aan te melden vooraleer u deze actic kan uitvoeren.         Datum indiening           11.04.2022         06.04.2022           06.04.2022         05.04.2022           05.04.2022         12.04.2025 |

- 9) Er opent nu een venster voor u te identificieren: Hier zijn meerdere mogelijkheden.
- 10) Bij voorkeur gebruik ITSME of gebruik een kaartlezer, steek uw paspoort in en geef de juiste PIN code in.

### OMGEVING

Kies hieronder hoe u wil aanmelden. Klik op "meer info" voor uitleg over die manier van aanmelden. Klik op de knop "hulp nodig?" (rechts) voor veelgestelde vragen over aanmelden of om contact op te nemen met de helpdesk.

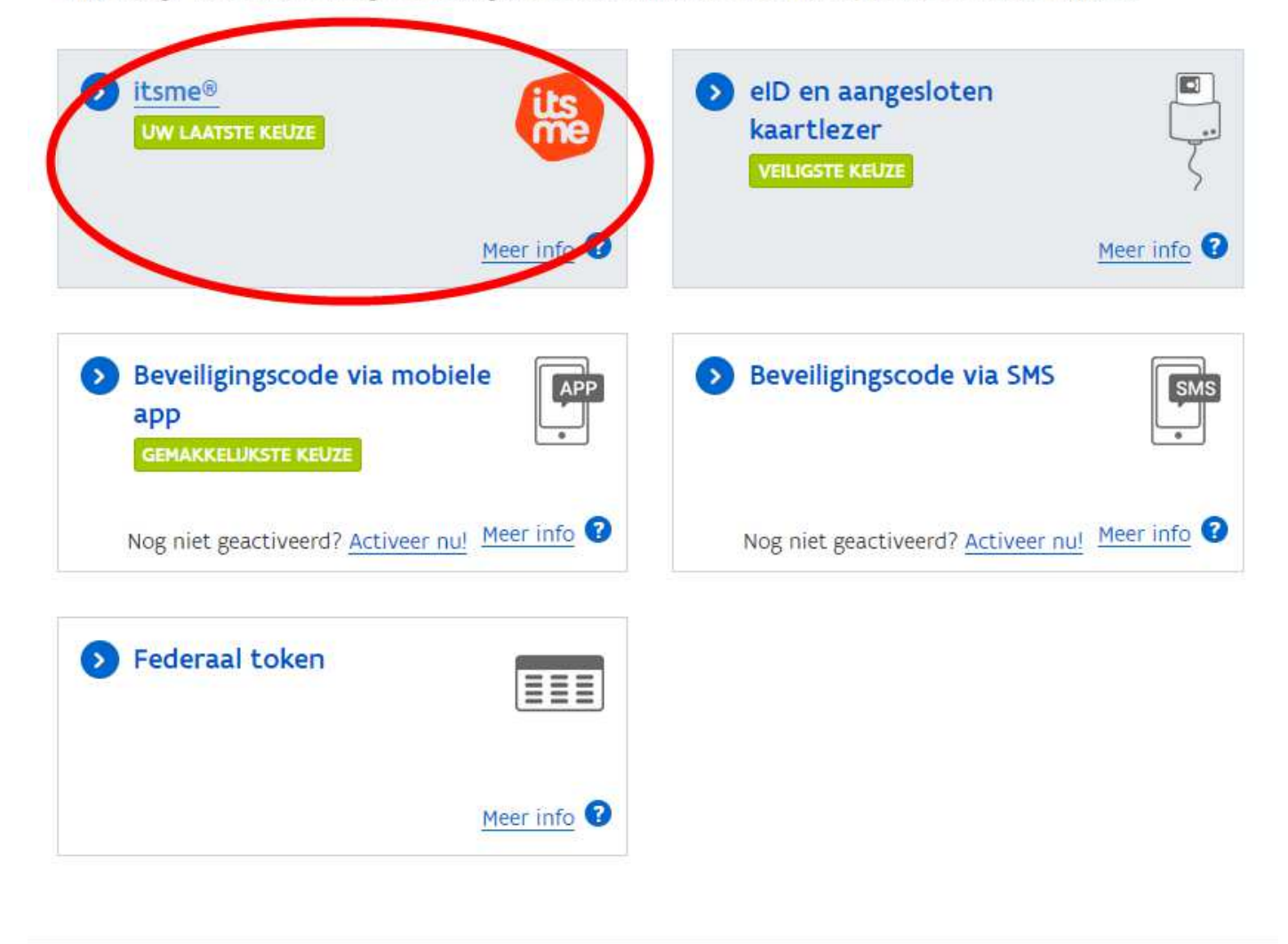

11) Bij de keuze ITSME: Geef het juiste telefoonnummer in en open **de ITSME app op je GSM**, bevestig dit op je GSM dat een site van de overheid toelating vraagt en verificieer met code of vingerafdruk.

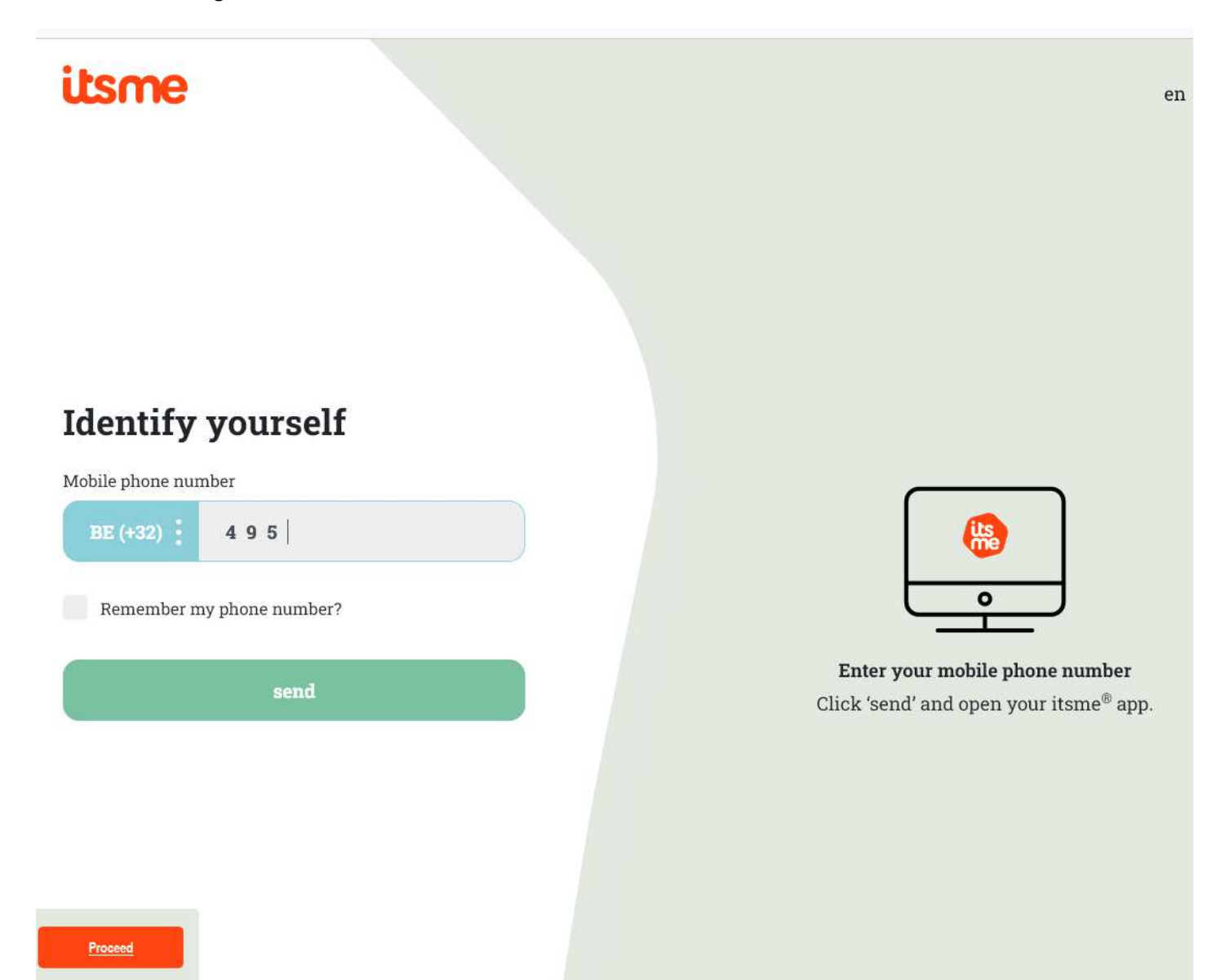

12) Hierna kan je uw bezwaar indienen door het eenvoudig in te typen of een bestand te uploaden. Elk bezwaar geld hoe kort ook. Vergeet je email address niet in te vullen.

| INDIENEN BEZWAARSCHRIFT                                                                                                    |       |
|----------------------------------------------------------------------------------------------------|-------|
| Persoanlijke gegevens                                                                                                    | ~     |
| Uw naam:                                                                                                    |       |
| "The e-mail-advest                                                                                                    |       |
| Vertegewoordfolging                                                                                                    |       |
| Ik den het bezwaarschrift in eleen naam in                                                                                                    |       |
| O ik dien het bezwaarschrift in naam van een andere (rechts)persoon in, namelijk:                                                                                                    |       |
| Naam van de vertegenwoordiede (rechtsjoersoon :                                                                                                    |       |
|                                                                                                    |       |
| Mag uw bezwaar en/of uw naam voor ledereen zichtbaar zijn in dit publieke omgevingsloketr                                                                                                    |       |
| Vink dit vakje aan als uw BEZWAARSCHRIFT zichtbaar mag zijn (opgelet: ALLES wat u in uw bezwaar intypt of als bestand toevoegt, is dan zichtbaar)                                                                                                    |       |
| Wink dit vakje aan as uw NAAM en uw E-MAILAORES zichtbaar mogen zijn<br>Let op: Als u wenst dat de informatie in het bezwaarschrift niet mag worden bekendgemaakt bij een aanvraag tot openbaarmalong, moet u in uw<br>bezwaarschrift zeif uidrukkelijk aangeven dat het bezwaarschrift op strikt vertrouwelike wijze wordt ingediend. De uiteindelijke bedissing over een | ~     |
| tabaset on but because entriff                                                                                                    |       |
| U kan uw bezwarschift als tekst ingeven en/of als bestand toevoegen. U kan verder nog meerdere bestanden ter ondersteuning van uw bezwarschrift opli<br>Als u wenst dat de informatie in het bezwaarschrift niet mag worden bekendgemaakt bij een aanvraag tot openbaarmaking, moet u in uw bezwaarschrift                                                                 | aden. |
| utdrukkelijk aangegeven dat de informatie vertrouwelijk is. De persoonsgegevens van de bezwaarindener(s) worden in principe niet vrijgegeven.                                                                                                    |       |
|                                                                                                    |       |
|                                                                                                    |       |
| NLVH                                                                                                    |       |
|                                                                                                    |       |
|                                                                                                    |       |
| BESTAND TOEVOEGEN     Ondersteunde bestandsformaten:      B                                                                                                    |       |
| Bestandsnaam Bilkomende omschrijving Acties                                                                                                    |       |
| - Geen segevens                                                                                                    |       |
|                                                                                                    |       |
|                                                                                                    |       |
|                                                                                                    |       |
|                                                                                                    |       |
|                                                                                                    |       |
|                                                                                                    |       |
|                                                                                                    |       |
|                                                                                                    |       |
|                                                                                                    |       |
|                                                                                                    |       |
| ANNULEREN INDIENEN                                                                                                    |       |

Opmerking: Je bent niet verplicht jezelf zichtbaar te maken op de site, als je de vakjes NIET aanvinkt zal je bezwaar NIET zichtbaar zijn voor iedereen. Indien je een van deze vakjes wel aanvinkt zal het WEL zichtbaar zijn voor iedereen.

TOT SLOT en niet vergeten DRUK op **INDIENEN** in dit venster.

VEEL SUCCES en alvast dank voor de steun.